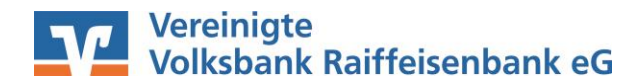

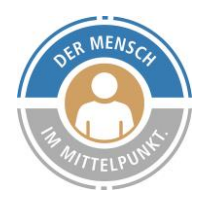

# Abruf von elektronischen Kontoauszügen in der Software Profi cash

## Kurzdarstellung der Schritte

- 1. Hinterlegung der automatischen Quittierung
- 2. Erstellung des Abrufbefehls / Jobs
- 3. Datenübertragung / Erstellung der elektronischen Auszüge per PDF
- 4. Öffnen und Anzeige der Auszüge

## Vorbereitung: Verzeichnis zur Ablage der Kontoauszüge festlegen

Legen Sie zunächst für die weitere Vorgehensweise auf Ihrem PC bzw. Ihrem Netzwerk ein Verzeichnis an, in das alle elektronischen Kontoauszüge abgespeichert werden sollen. Anschließend erstellen Sie in diesem Verzeichnis einen Ordner als Speicherort (z.B."elektrKontoauszug").

## Schritt 1: Hinterlegung der automatischen Quittierung

Damit die elektronischen Kontoauszüge automatisch quittiert werden, nehmen Sie folgende Einstellungen in Profi cash vor:

Klicken Sie dazu auf **Stammdaten** -> **HBCI-Verwaltung**.

| sgeschäft | Stammdaten     Auswertungen     Einstellung       Zahlungsempfänger / -pflichtige     AZV-Zahlungsempfänger       Banken     Banken       Konten Auftraggeber     Schwäbisch Hall Bausparverträge       Auftragsgruppen     AZV-Auftragsgruppen       AZV-Auftragsgruppen     Mandate       Gläubiger-Identifikationsnummern     Währungsstamm       Kurstabelle     Länderkennzeichen       Vorbelegungen     Firmenkonfiguration       Anwenderverwaltung     HBCI-Verwaltung       EBICS-BPD-Verwaltung     EBICS-BPD-Verwaltung | jen  <br>► | aiffeise |
|-----------|----------------------------------------------------------------------------------------------------|------------|----------|
|           | Anwenderverwaltung<br>HBCI-Verwaltung<br>EBICS-BPD-Verwaltung<br>EBICS-Schlüsselverwaltung<br>Massenlöschung<br>Massenänderung                                                                                                    | •          |          |

Der Mensch im Mittelpunkt.

|                                        |                             | Bearbeiten                        |
|----------------------------------------|-----------------------------|-----------------------------------|
| Bankleitzahl                           | 58760954                    |                                   |
| VR-NetKey oder Alias                   |                             |                                   |
| Alias/VR-Kennung                       |                             |                                   |
| Sicherheitsmedium                      | PIN / TAN                   |                                   |
|                                        |                             |                                   |
| Benutzerdaten aktualisieren            | Freistellungsdaten anzeigen | Statusprotokoll holen             |
| Verwaltung Sicherheitsmedium / -verfah | ren                         |                                   |
| Alias (Anmeldename) verwalten          | ]                           | PIN sperren                       |
| PIN ändern                             | TAN-Liste anfordern         | TAN-Liste freischalten            |
|                                        | TAN-Liste anzeigen          | TAN-Liste sperren                 |
| PIN-Sperre aufheben                    | TAN-Generator ummelden      | TAN-Generator synchronisiere      |
| vorhandenes Sicherheitsmedium überne   | hmen / bearbeiten           |                                   |
| Sicherheitsdatei lese                  | en Chip                     | karten-Transport-PIN ändern       |
| Chipkartendaten les                    | en Chipkarten-              | Fehlbedienungszähler zurücksetzen |
| Kartenleserkonfiguration               |                             |                                   |
|                                        | aktiver Kartenleser         |                                   |
|                                        |                             |                                   |

Wählen Sie im sich anschließend öffnenden Fenster den Punkt **"Bearbeiten"** aus …

und aktivieren abschließend die Checkbox **"elektronische Kontoauszüge nach Abholung automatisch quittieren"**.

| HBCI-Kürzel ?                      |                                               | <ul> <li>(frei wählbar)</li> </ul> | Löschen           |
|------------------------------------|-----------------------------------------------|------------------------------------|-------------------|
| Sicherheitsmedium / -verfahren     |                                               |                                    | Leeren/Neu        |
| Chipkarte                          | Sicherheitsdiskette / Sicherheitsdatei        | PIN / TAN                          | Ändern            |
| 3enutzerdaten                      |                                               |                                    |                   |
| ankleitzahl                        | 58760954 Bankparameter                        | Einreichungsfristen                |                   |
| /R-NetKey oder Alias               |                                               |                                    | Benutzerparameter |
| alias/VR-Kennung                   |                                               |                                    | TAN-Verfahren     |
| PIN                                |                                               |                                    | TAN-Medien        |
| Kommunikationsparameter            |                                               |                                    |                   |
| nternet-Adresse https://hbci-p     | ntan.gad.de/cgi-bin/hbciservlet               | Zugang                             |                   |
| nach einer Dateni ibertragung zuri | ickgemeldete Konten, nicht, automatisch anzei | nen                                |                   |
| elektronische Kontoauszijge pack   | Abholung automatisch guittieren               |                                    |                   |

#### Schritt 2: Erstellen des Abrufbefehls / Jobs

Abruf der elektronischen Kontoauszüge:

Klicken Sie auf Tagesgeschäft -> Joberstellung -> elektronischer Kontoauszug über HBCI.

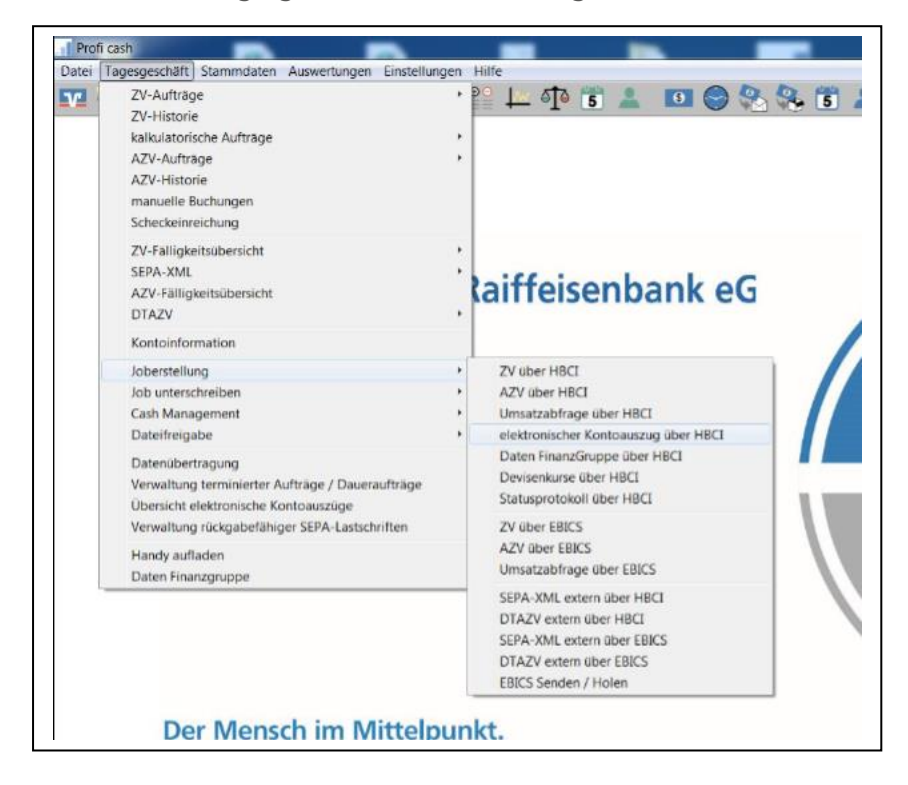

Anschließend ist das Konto zu wählen, für welches die elektronischen Kontoauszüge abgerufen werden sollen. Zudem ist das zu Beginn ausgewählte **Verzeichnis** zu hinterlegen und der **Turnus** auf monatlich zum 1. zu ändern.

| Kontenauswahl       |                                                             |  |
|---------------------|-------------------------------------------------------------|--|
| 58760954 2.700      | 2700                                                        |  |
|                     |                                                             |  |
|                     |                                                             |  |
|                     |                                                             |  |
|                     |                                                             |  |
|                     |                                                             |  |
| Verzeichnis für el  | ektr. Kontoauszug                                           |  |
| Verzeichnis für ele | ektr. Kontoauszug C.\\elektrKontoauszug<br>Turnus 101 immer |  |

Mit **"Jobs erstellen"** werden die Eingaben bestätigt und abschließend ist noch das Datei-Format auf **"PDF"** einzustellen.

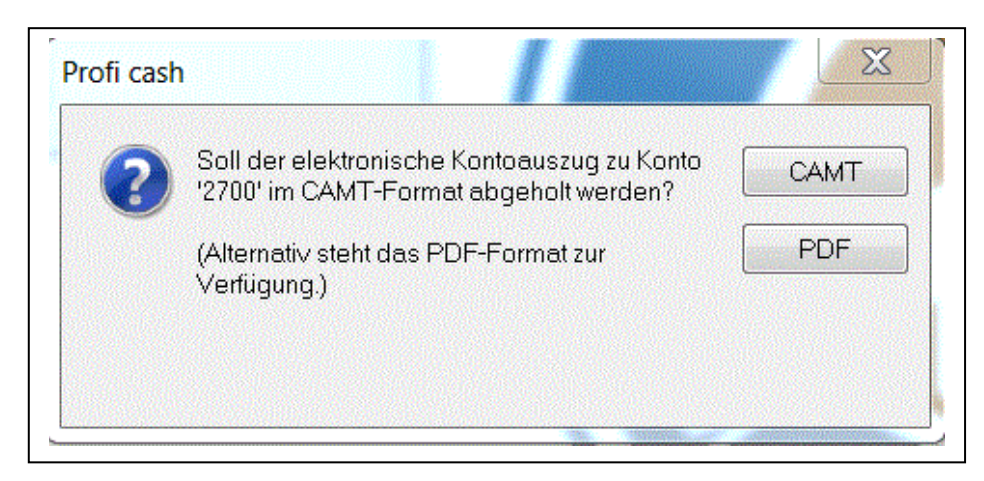

# Schritt 3: Datenübertragung / Erstellung der elektronischen Auszüge per PDF

Um die elektronischen Kontoauszüge abrufen zu können, müssen Sie die in Schritt 2 angelegten Jobs ausführen. Hierzu klicken Sie bitte auf das Icon **"Datenübertragung"**.

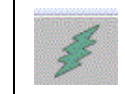

| tenubertragung                       |                |               |                               |             |                |                           |
|--------------------------------------|----------------|---------------|-------------------------------|-------------|----------------|---------------------------|
| itte die zu sendenden Jobs markieren |                |               |                               |             |                |                           |
| ur Jobs anzeigen zu Kontokategorie   |                |               |                               |             | alle nicht erf | olgreichen Jobs markieren |
| ur folgende Jobart anzeigen          | 🧿 alle 🛛 🔿 ZV  | UMS/SLD/VMK   | 🔘 ΕΚΑ 🕥 ΡΤΚ                   | Sonstige    |                |                           |
| s [<br>r Kto-Kiirzel                 |                | BLZ KtoNr     | Verfahren Art                 | Übertragung | Betrag         | Bankausfilbrung           |
| 1 2700                               | 58760954 2700  | HBCI EKA      | 27.01.2020                    | oberragung  | bollag         | bankausianiang            |
|                                      |                | <u> </u>      |                               |             |                |                           |
|                                      |                |               |                               |             |                |                           |
|                                      |                |               |                               |             |                |                           |
|                                      |                |               |                               |             |                |                           |
|                                      |                |               |                               |             |                |                           |
|                                      |                |               |                               |             |                |                           |
|                                      |                |               |                               |             |                |                           |
|                                      |                |               |                               |             |                |                           |
|                                      |                |               |                               |             |                |                           |
|                                      |                |               |                               |             |                |                           |
|                                      |                |               |                               |             |                |                           |
|                                      |                |               |                               |             |                |                           |
|                                      |                |               |                               |             |                |                           |
|                                      |                |               |                               |             |                |                           |
|                                      |                |               |                               |             |                |                           |
|                                      |                |               |                               |             |                |                           |
|                                      |                |               |                               |             |                |                           |
|                                      |                |               |                               |             |                | ~                         |
|                                      |                |               |                               |             |                |                           |
| nden am 27.01.20                     | 5 🔻 (:42 🔻 Uhr | Programm nach | n der Datenübertragung beende | n           |                | Internetzugang            |
|                                      |                |               |                               |             |                |                           |

In der Übersicht der gespeicherten Jobs sehen Sie nun den gerade angelegten Auftrag der Art **"EKA** (elektronischer Kontoauszug)".

Nach Betätigung des Buttons **"Senden"** erhalten Sie die Bestätigung, dass die Kontoauszüge in den von Ihnen festgelegten Ordner abgelegt wurden.

# Schritt 4: Öffnen und Anzeigen der Auszüge

Die Auszüge können nun über das entsprechende Verzeichnis des PC's geöffnet werden. Ein direktes Anzeigen der Dateien über die Software Profi cash ist nicht möglich.

#### Wir sind gerne für Sie da!

Benötigen Sie Unterstützung oder haben Sie Fragen? Neben Ihren Ansprechpartnern in unseren Filialen, steht Ihnen unser Kunden-Service-Center gerne zur Verfügung.

Telefon-Nr.: 06571 924-0 E-Mail: info@vvr-bank.de

Ihre Vereinigte Volksbank Raiffeisenbank eG